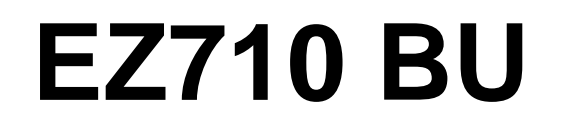

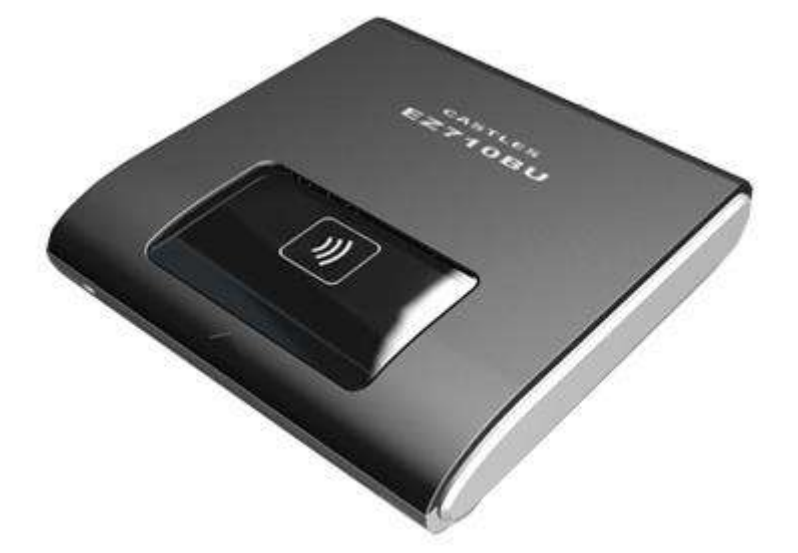

| 品名    | EZ710 系列                                   |
|-------|--------------------------------------------|
| 型號    | EZ710BU / EZ710BR                          |
| 支援平台  | Win7/Vista/WinXP/2000/ME/98/NT4.0,Linux    |
| 認證與標準 | CE, BSMI, NCC ID, RoHS, PC/SC 1.0 Standard |
|       |                                            |

## ●機械

| 尺寸           | 80mm(長)X75mm(寬)X15mm(高)              |
|--------------|--------------------------------------|
| 重量           | 大約 60 公克                             |
| 外殼材質         | ABS                                  |
| 插卡槽種類/<br>壽命 | 摩擦式/可插拔 100,000 次以上                  |
| 接觸式卡片介<br>面  | 符合 ISO7816 T=0 及 T=1 協定及通過 EMV L1 驗證 |
| 接線長度(cm)     | 120 公分                               |

●電流 / 電子

| 電源電壓(伏特) | 5V±5%                                       |
|----------|---------------------------------------------|
|          | USB : 由 USB 集線器供電                           |
|          | RS232 : 由 PS/2 供電                           |
| 功秏(毫安培)  | 最大 200 毫安培                                  |
| 連接介面     | RS232 或 USB 2.0                             |
| 主機通訊速度   | RS232:達 115200 bps                          |
|          | USB: USB2.0 (全速) 12M bps                    |
| 非接觸式卡片   | Mifare® 經典協定                                |
| 介面       | ISO14443 型 A & B & T=CL 和 SONY®Felica (C 型) |
|          | 工作頻率 13.56MHz                               |
|          | 傳輸速度達 424K bps                              |
| 智慧卡介面    | 適用 ISO7816-3 T=0 和 T=1 協定, EMV L1           |
|          | 傳輸速度:達 115,200 bps                          |
| 使用環境     | 操作溫度(℃):0℃~45℃                              |
|          | 儲存溫度(℃): -15 ℃ ~ 70℃                        |

## ● 安裝說明

步驟(1):將 EZ 710 系列讀卡機插入電腦的 USB 連接埠上。

步驟(2):將光碟片放入光碟機中,執行光碟片中之"Autorun.exe"程式。

步驟(3): 滑鼠點選"讀卡機型號"欄中"EZ 710 Series"的驅動程式。

步驟(4):完成驅動程式安裝,如果出現"您必須重新啟動電腦,以套用這些變更"。

對話盒時,請按"立刻重新開機"按鈕重新啟動系統

附註說明:系統重新啟動後,您可檢查"裝置管理員"內是否有該讀卡機,以確定是否 正確安裝

## ● 燈號顯示

黄綠燈:代表讀卡機之電源供應狀態,亮時為已接上電源 紅燈:代表卡片已被重置(Reset),閃爍時代表正在讀寫 IC 卡